Exemplarisch werden die relevanten Schritte dazu am Beispiel Inhalts-Abschnitt dargestellt.

Die Inhaltselemente (Typen / Werkzeuge) sind über eine Select-Liste im Auswahl-Fenster gruppiert:

Inhaltselemente / Fortgeschrittene Elemente // Template-Elemente

Die meisten Typen für die tägliche Arbeit an der Homepage stehen in der Gruppe: "Inhaltselemente".

Hinweis: Nur für die Gruppen Inhaltselemente und Fortgeschrittene Elemente werden die grauen Direct-Edit-Symbole ⊙ zur Bearbeitung der Inhaltselemente (jeweils rechts oben) angezeigt. (Template-Elemente haben rote Symbole ☉) Mit der Funktion [Elementsicht] im Menü (oben in der Symbolleiste des Seiteneditors kann bei Bedarf auf [Inhaltselemente] umgeschaltet werden!

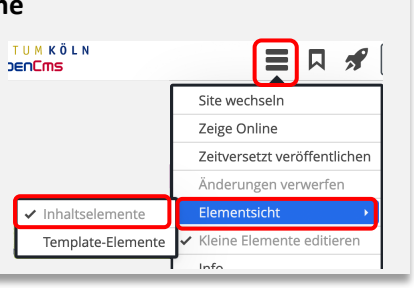

# Neues Inhaltselement einfügen

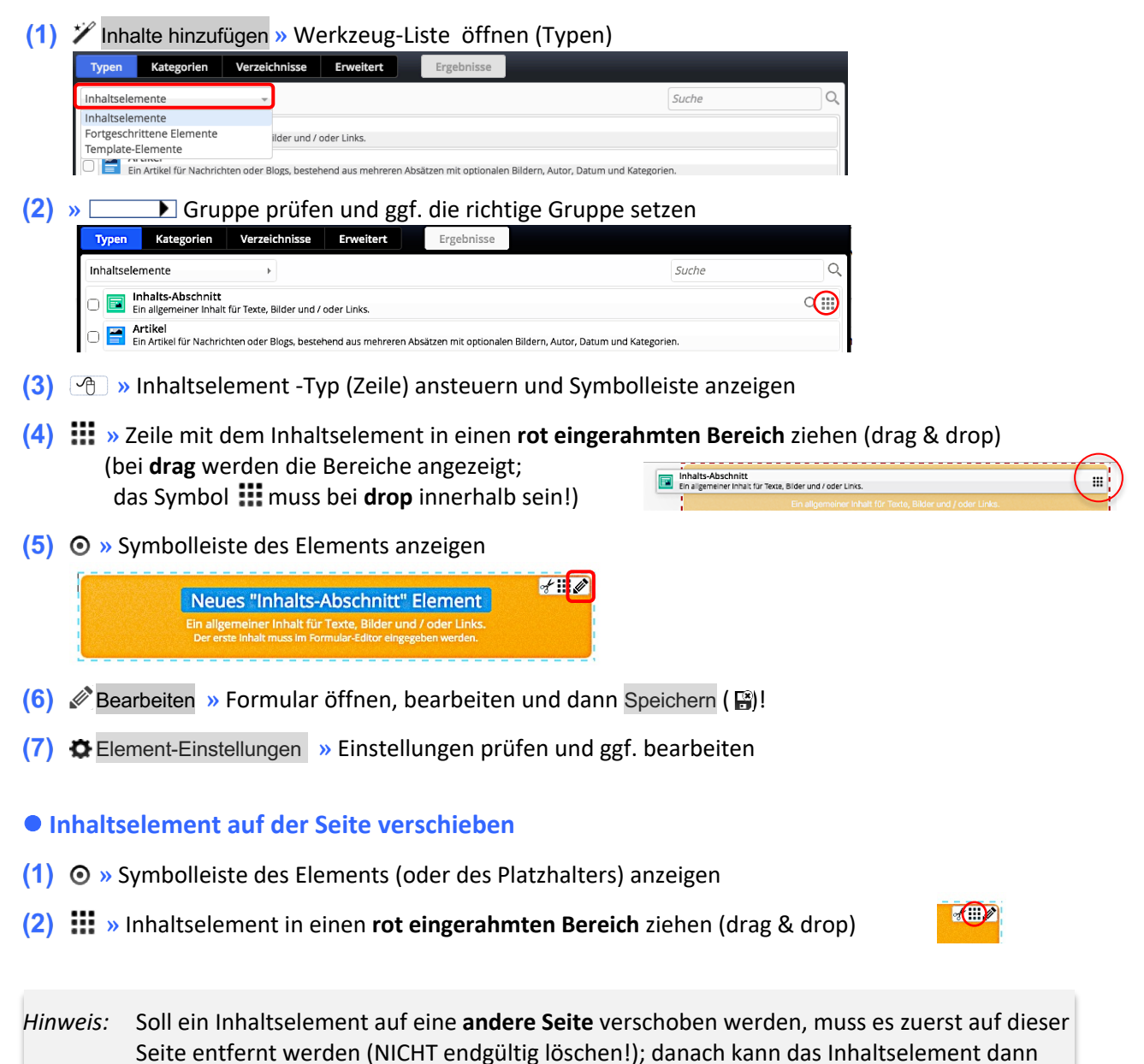

in der anderen Seite über "kopieren" neu eingefügt werden (siehe B.2).

## Inhaltselemente: vorhandene Inhalte kopieren, Inhalte löschen

Das Beispiel zeigt das exemplarisch an einem Inhalts-Abschnitt.

• Vorhandenes Inhaltselement kopieren oder wiederverwenden

(1) 🗡 Inhalte hinzufügen » Werkzeug-Liste öffnen (Typen):

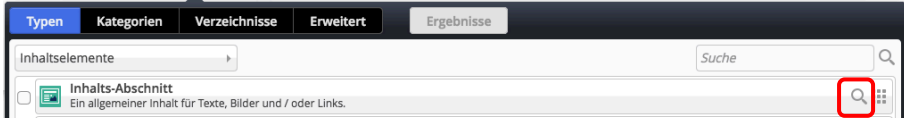

(2) (2) >> Inhaltselement -Typ (Zeile) ansteuern und Symbolleiste anzeigen

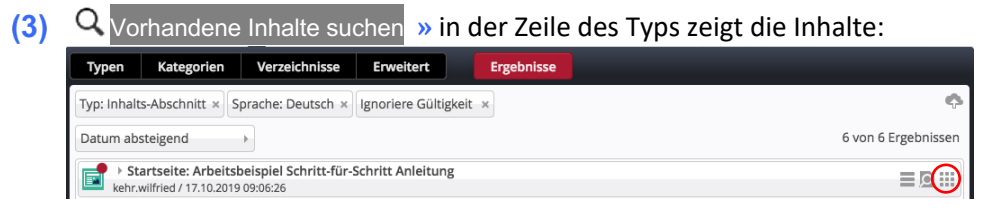

- (4) <a>> Zeile des gesuchten Inhatselementes ansteuern und Symbolleiste anzeigen</a>
- (5) 🗰 » Inhaltselement in einen rot eingerahmten Bereich ziehen
- Kopieren oder Wiederverwenden » Element in die Liste einfügen
   Kopieren: neues Element alle Feld-Inhalte werden kopiert!
   Wiederverwenden: Nutzen dieses Elements als identische Kopie.

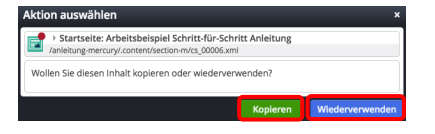

Identisch heißt, Änderungen in einer Kopie wirken sich auf das Original und alle Kopien aus!

- (7) » Geöffnetes Formular bearbeiten,
- (8) Speichern & schliessen » Inhalt speichern

| Alternative zu Schritt (1) - in der Ablage                                                                   |      |     |
|----------------------------------------------------------------------------------------------------|------|-----|
| oder unter Favoriten, dann weiter mit (3)! (Zu Favoriten vgl. A.10                                           | ))   |     |
| Seite 🕙 📋 🥍 🖿 🖬 💋 🛛 ER Z BISTUM KÖLN                                                                         |      | 📌 🕻 |
| Favoriten Zuletzt genutzt                                                                                    |      |     |
| Startseite: Arbeitsbeispiel Schritt-für-Schritt Anleitung /anleitung-mercury/.content/section-m/cs_00006.xml | A.C. |     |
|                                                                                                    |      |     |

#### Inhaltselement entfernen (an dieser Stelle!)

- (1) Symbolleiste des Elements anzeigen
- (2) 🛷 Entfernen » Fenster 'Element entfernen' öffnen:
- (3) » Schalter setzen: ☑ oder □
   ☑ zum endgültigen löschen (*Original, keine Kopien mehr!*)
   □ um das Element unter "Vorhandene Inhalte" zu behalten.
- (4) OK » Element auf dieser Seite entfernen!

Hinweis: auch das Entfernen muss veröffentlicht werden !

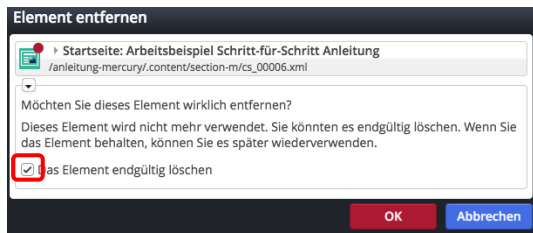

# Die schnelle "Text" Korrektur/Ergänzung: Der Inline-Editor

Für Überarbeitungen/Korrekturen und einfache Ergänzungen am **Text** in **Inhalts-Abschnitten** bietet sich der **Inline-Editor** an.

### Inline-Editor aufrufen und Text direkt bearbeiten

(1) » Klicken im Textbereich des Inhalts-Abschnitt (Inline-Editor öffnen)

Oben wird die verkürzte Symbolleiste Inhalt (Formulareditor) eingeblendet:

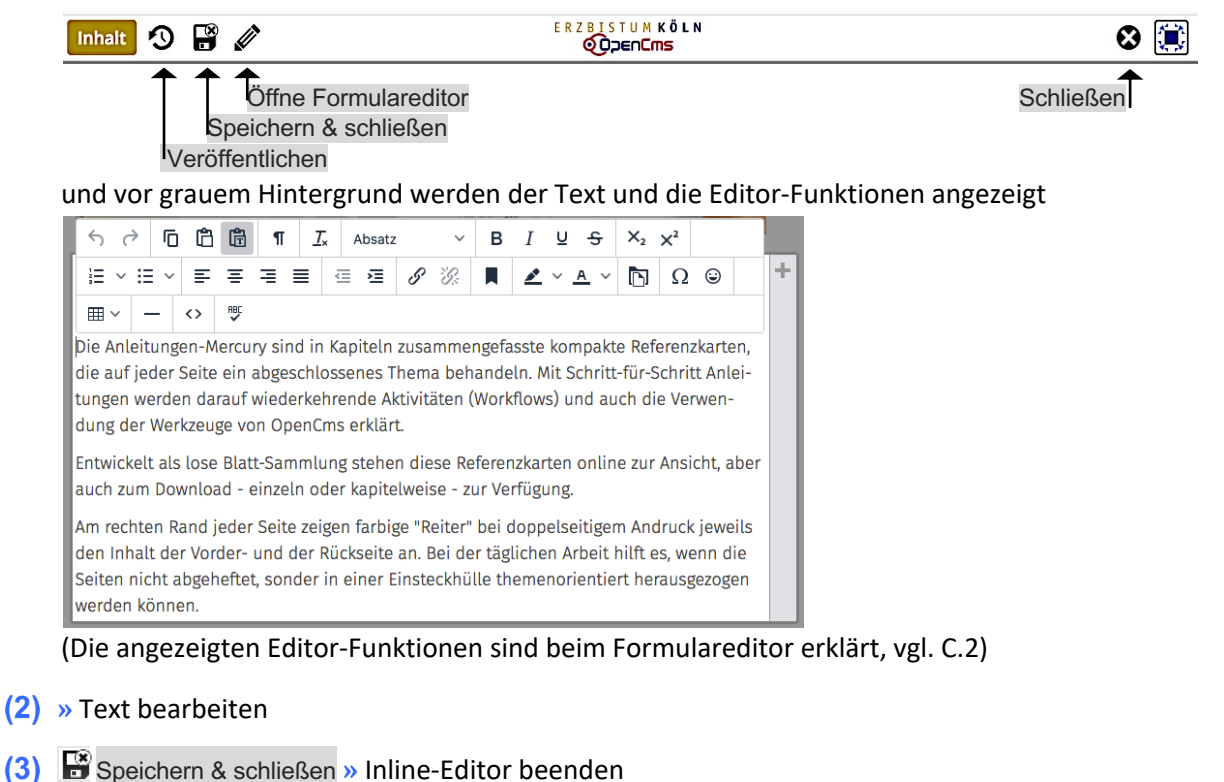

## • Änderung(en) verwerfen

Alle nach dem letzten "Speichern" gemachten Änderungen können rückgängig gemacht werden:

- (1) Schließen » Bestätigung anfordern
- (2) [OK] » Rücknahme der Änderungen bestätigen.

| Bestäti | gung                                  |    | *         |
|---------|---------------------------------------|----|-----------|
|         | Wollen Sie alle Änderungen verwerfen? |    |           |
|         |                                       | ОК | Abbrechen |

Hinweis: Beim Bearbeiten der Formulare von Inhaltselementen wird neben F auch die Funktion Speichern zur Zwischenspeicherung angeboten. "Rückgängig" gemacht werden können nur die Änderungen, die **nach dem letzten** "Speichern" durchgeführt wurden.

#### Bild und Link Einträge in den Inhaltselementen ändern

(1) 🖉 in der Symbolleiste oben » Formular Inhalts-Abschnitt aufrufen zur Bearbeitung.

# Veröffentlichen - Inhalte Online verfügbar machen

In OpenCms bearbeitete Seiten und Inhalte werden zunächst nur **offline** im "Redaktionssystem" gespeichert und angezeigt (vgl. A.1).

Damit für die Benutzer der Homepage die **Seiten** und alle **zugehörigen Dateien** - im wesentlichen Bilder und PDF-Dokumente - **online** sichtbar werden, müssen diese **explizit veröffentlicht** werden.

Bei diesem Vorgang werden die Seiten und Dateien - so wie sie zu diesem Zeitpunkt vorliegen - in die öffentliche **online Version** übernommen.

#### • Veröffentlichen

In allen Symbolleisten der Editoren wird diese Funktion angeboten:

|--|

Der rote Punkt 🚺 zeigt an, dass Inhalte auf dieser Seite noch nicht veröffentlicht sind!

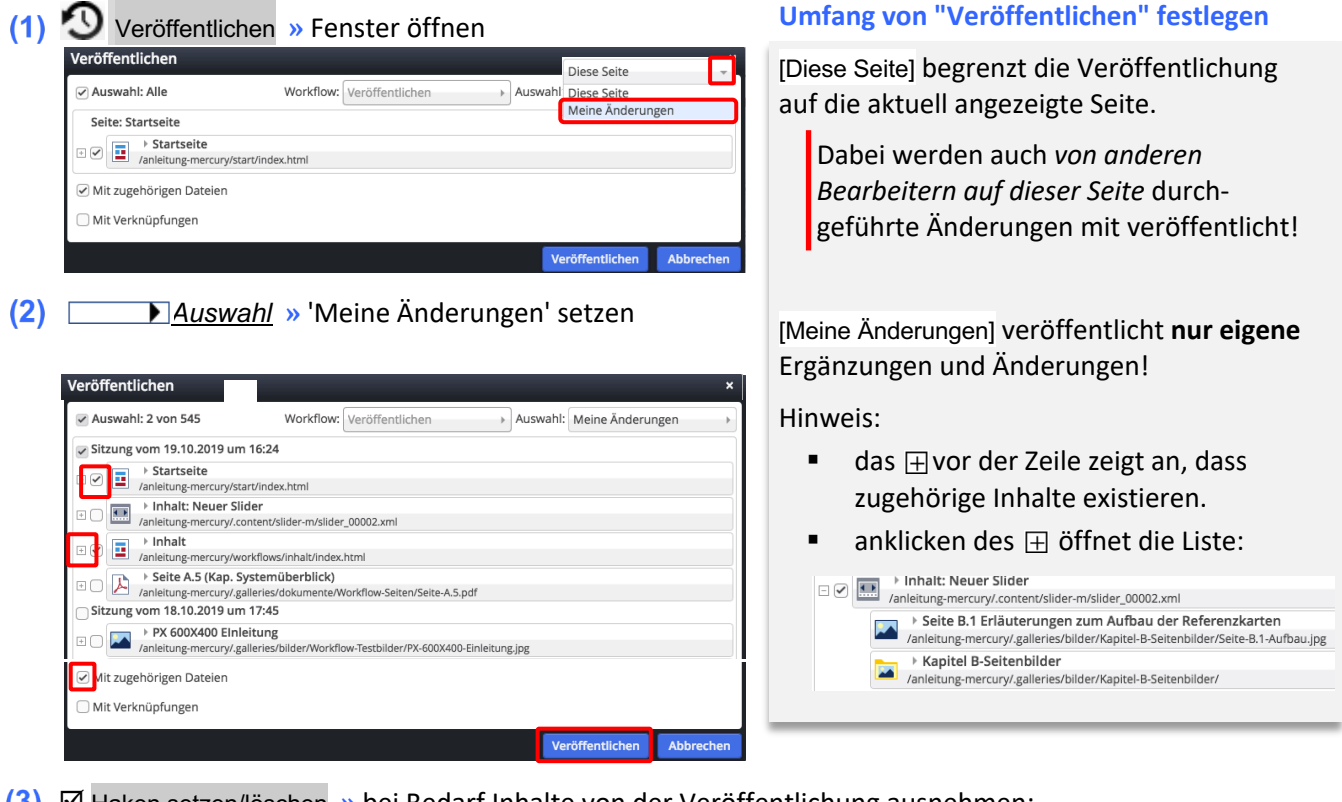

- (3) I Haken setzen/löschen » bei Bedarf Inhalte von der Veröffentlichung ausnehmen:
  - ☑ veröffentlichen,
  - NICHT veröffentlichen
- (4) I Mit zugehörigen Dateien » setzen, damit auch neu eingefügte Dateien mit veröffentlicht werden!
- (5) Veröffentlichen »Änderungen aktivieren!

#### Die erfolgte Veröffentlichung wird von OpenCms bestätigt (Klicken auf ★ löscht die Anzeige)

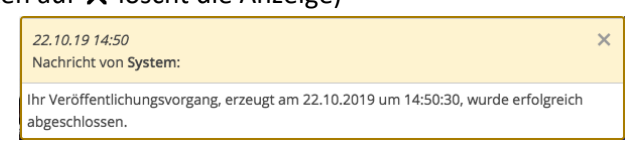

# Workflows

**Artikel mit Bilderserie** 

# Artikel (News/Blog) erstellen; auf diesen Eintrag verlinken

**Vorbereitung:** Informationen beschaffen und ggf. Datei(en) verfügbar haben zu: Intro-Text; Titel; Datum; Einleitung-Text; Absatztext(e); Einleitung-Bild; Absatz Bild(er)

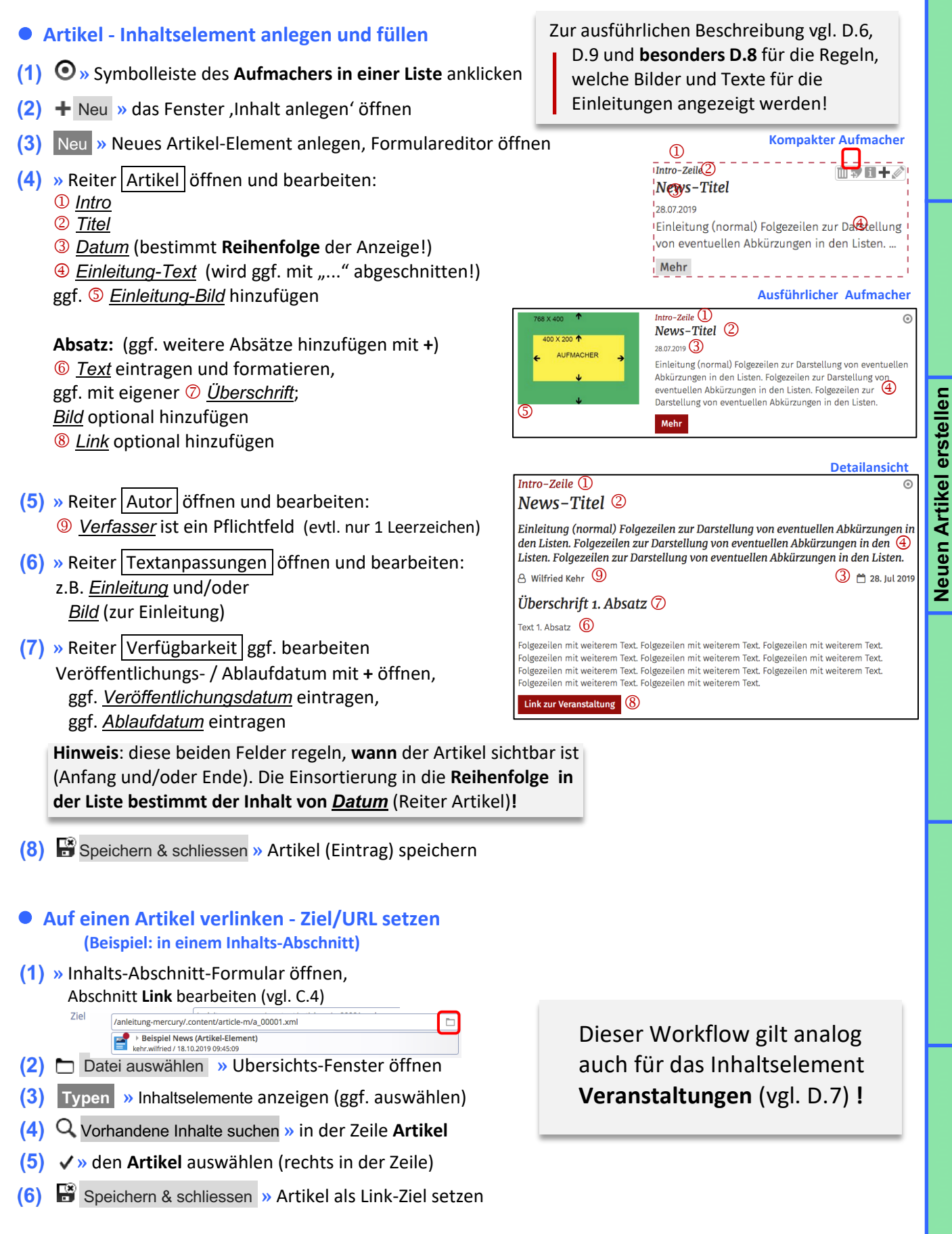

# Artikel um eine Bilderserie erweitern (gilt analog auch für andere Listenelemente)

Neue Bilderserie erstellen und an die Detailansicht des Inhaltselementes anheften.

# Artikel in der Detailansicht anzeigen

- (1) » Artikel über den Link oder Titel im Aufmacher anzeigen
- Bilderserie / Inhaltselement einfügen in den Container
- (2) X werkzeug-Liste öffnen (Typen), vgl. B.2
- (3) (1) » Inhaltselement-Typ **Bilderserie** ansteuern und Symbolleiste anzeigen
- (4) **...** » Inhaltselement in einen rot gestrichelten Bereich ziehen (drag & drop!) (In den leeren REDAKTEUR Container oder zu weiteren Inhaltselementen dort hinzufügen.)

| Attachments<br>In: Row - Für: Element | eerer Container REDAKTEUR             |
|---------------------------------------|---------------------------------------|
|                                       | Attachments<br>In: Row - Für: Element |

- Bilderserie: Formular und Einstellungen bearbeiten (als Detailansicht anzeigen!)
- (5) Symbolleiste des Elements anzeigen
- (6) Searbeiten » Formular aufrufen und bearbeiten (vgl. E.1)
- (7) Speichern & schliessen » Inhalt speichern
- (8) Selement-Einstellungen » bearbeiten (vgl. E.2)

Formatter Bilderserie Detailansicht' (!)

Bilder pro Seite setzen (evtl. nur eine Zeile = 4)

Automatisch nachladen ausschalten (!)

(9) OK » Einstellungen speichern

Alternative zu Schritt (4) - (7): Bestehende Bilderserie einfügen (vgl. B.2)!

Die Anzahl Bilder pro Seite und Automatisch nachladen (ein/aus) orientieren sich an der Anzahl der eingestellten Bilder in der ausgewählten Bildergalerie; diese Menge kann sich dynamisch später noch ändern, wenn weitere Bilder dorthin hochgeladen werden!

Bitte bedenken, dass bei der Anzeige auf einem Smartphone die direkt angezeigten Bilder alle in einer Reihe untereinander (1 Bild für XS) angezeigt werden !

Hinweis: Es können mehrere Inhaltselemente in den "REDAKTEUR Container" eingefügt werden ! Weitere Elemente einfach in den Bereich des Containers (rot gestrichelte Umrandung) ziehen.

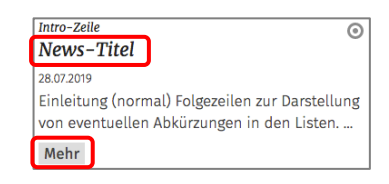

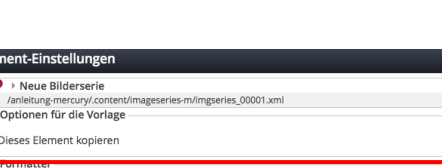

| -                          |                                                                                                    |       |
|----------------------------|----------------------------------------------------------------------------------------------------|-------|
| Neue Bilderserie           |                                                                                                    | =     |
| Optionen für die Vorlage   | hageseries-m/imgseries_00001.xml                                                                                                    |       |
| G openential are reinage   |                                                                                                    |       |
| Dieses Element kopieren    |                                                                                                    |       |
| Formatter                  |                                                                                                    |       |
| Bilderserie Detailansicht' |                                                                                                    | • 0   |
| 💌 Einstellungen            |                                                                                                    |       |
| Responsive Einstellung     | 2 Bilder für XS, SM und MD - 4 für LG und XL                                                                                                    | Ø + 🕼 |
| Bilder pro Seite           | 4                                                                                                    | 0     |
| Datums-Format              | 1. Okt 2017 (ohne Zeit)                                                                                                    | Ø + 🕼 |
| Überschrift-Anzeige        | Hohe Wichtigkeit (H1)                                                                                                    | # + © |
| Titel-Anzeige              | Intro anzeigen                                                                                                    | • @   |
| Zeige Einleitung           | 0                                                                                                    | 0     |
| Zeige Text                 |                                                                                                    | 0     |
| Zeige Bilder-Anzahl        | <ul> <li>Image: A start of the start of the start of</li></ul> | 0     |
| Zeige Bild-Titel           |                                                                                                    | 0     |

# Galerien (Ordner) für Bilder und PDF-Dokumente anlegen

Alle Bilder und PDF-Dokumente, die in Inhaltselementen verwendet werden sollen, müssen in Galerien (vergleichbar Ordnern im Dateisystem auf dem PC) **vorher** eingestellt werden!

**Workflows** 

Für die Übersichtlichkeit der erwarteten Menge von Bildern/PDF-Dokumenten und zum schnellen Finden ist es unerlässlich, eine **Galerie-Struktur** mit geeigneten **Galerienamen** zu etablieren. Eine **Namensvorschrift** erleichtert das **Suchen über Filter**, z.B. <Jahr>-<Event>-<Kirchort>

Im Inhaltselement "Bilderserie" werden immer **alle Bilder** der angegebenen Galerie angezeigt! Es empfiehlt sich, für **jede Bilderserie eine eigene Galerie anzulegen** und diese im Galerienamen z.B. mit dem Wort **Album** als Bilderserie auszuweisen.

**Galerie(n) für Einzelbilder** können nach Themen/Art oder lokalen Begriffen benannt werden; bei jahresbezogenen Inhalten mit Jahreszahl, z.B.: 2020 Einzelbilder News.

Bei PDF-Dokumenten bieten sich Galerien für Plakate, Anschreiben, Schriften, Formulare etc. an; auch hier kann eine Jahreszahl die Verwaltung erleichtern, z.B. bei Jahrgängen der Pfarrnachrichten.

Namensvorschrift für **Bildergalerien** 

Namensvorschrift für **Downloadgalerien** 

Ο

Seiteneditor

Sitemap 🔊 📋

OpenCms-Anle

https://schulung

OpenCms-An

#### Galerie Struktur aufrufen und Galerie anlegen

- (1) Schnellstart » zeigt das Editor-Menü
- (2) 🔚 Sitemap » öffnet den Sitemap-Editor
- (3) 🔚 (in der Symbolleiste oben links!) » öffnet das Auswahl-Menü
- (4) [Galerien] » zeigt die Galeriestruktur an (Bilder und Download)

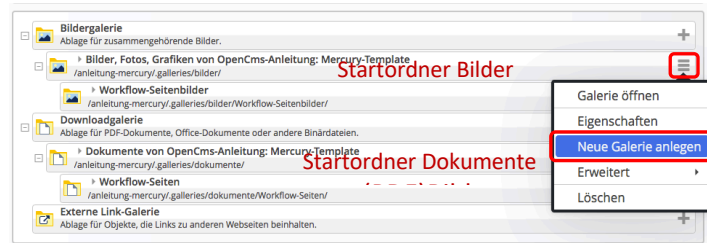

- (5) Symbolleiste in der Zeile des Startordners anzeigen:
- (6) ≡ » Selektionsmenü anzeigen
- (7) [Neue Galerie anlegen] » Fenster 'Neue Galerie anlegen' öffnen
- (8) <u>Titel</u> » eintragen gemäß Namensvorschrift
- (9) OK » Galerie anlegen.
- (10) Schnellstart » zeigt das Editor-Menü
- (11) O Seiteneditor » Seiteneditor öffnen

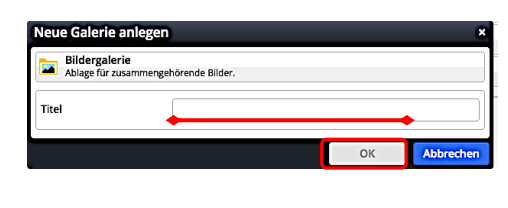

Ĭ.

\*/ 🔚

Ressourcer

Kategorier

Vorlagen

Sitemar

E R Z B

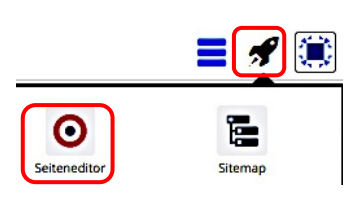

Seite 🔊 📋 🏏 🖬 💋

RZBISTUMKÖLN

# Bilder/PDF-Dokumente (=Dateien) hochladen

Das Hochladen von Dateien (Bilder in eine Bildergalerie / PDF-Dokumente in eine Downloadgalerie) erfolgt immer durch Aufruf von 🧇. Entweder beim Einfügen eines Bildes oder Download-Dokumentes in einem Formular oder nach Auswahl der Galerie über den Seiteneditor

#### Galerie auswählen für das Hochladen

- (1) 🗖 Galerien » Liste der Galerien öffnen
- (2) Galerien wählen
- (3) Filter » Filter eintragen, hier "workflow"
- (4) (4) sesuchte Galerie ansteuern und Symbolleiste anzeigen

#### Dateien hochladen

- (1) 🚭 » öffnet den Datei-Browser des PCs (Explorer/Finder)
- (2) » Datei(en) auswählen und den Vorgang im Browser mit Öffnen abschließen Im Fenster 'Dateien hochladen' werden alle Dateien und die Ziel-Galerie angezeigt.
- (3) » ggf. Weitere Dateien hinzufügen... springt zu (1)
- (4) OK » startet das Hochladen und zeigt danach pro Datei das Fenster 'Eigenschaften' an
- Eigenschaften bearbeiten (je Datei !)
- (5) » Eigenschaften bearbeiten <u>Titel:</u> ggf. Umlaute richtig schreiben! oder "sprechenden" Titel eintragen Copyright bei Bildern eintragen (wichtig!)
- (6) Vor » alle Dateien nacheinander bearbeiten
- (7) Fertig » Bearbeiten abschließen; Dateien sind hinzugefügt!

Die neuen Dateien werden mit rotem Punkt (= noch nicht veröffentlicht) in der Galerie angezeigt.

| it | el auf | steigend >                                                                          | workflow | T |
|----|--------|-------------------------------------------------------------------------------------|----------|---|
|    |        | Workflow-Seiten<br>/anleitung-mercury/galleries/dokumente/Workflow-Seiten/          |          |   |
|    |        | Workflow-Seitenbilder<br>/anleitung-mercury/galleries/bilder/Workflow-Seitenbilder/ |          |   |
|    |        | Workflow-Testbilder<br>/anleitung-mercury/.galleries/bilder/Workflow-Testbilder/    |          | ¢ |
|    |        |                                                                                     |          |   |
|    |        |                                                                                     |          |   |

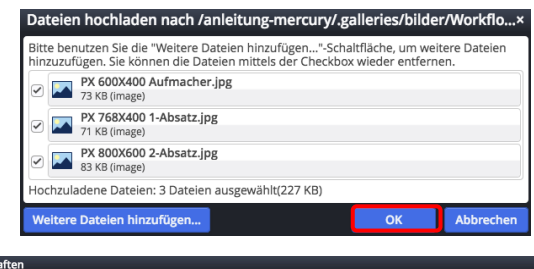

| igenschalten                                                                                            |                                       |  |  |  |
|----------------------------------------------------------------------------------------------------|---------------------------------------|--|--|--|
| Y X 600X400 Aufmacher /anieirung-mercury/.galleries/bilder/Workflow-Testbilder/PX-600X400-Aufmacher.jpg |                                       |  |  |  |
| Dateiname                                                                                               | PX-600X400-Aufmacher.jpg              |  |  |  |
| Title                                                                                                   | PX 600X400 Aufmacher                  |  |  |  |
| Description                                                                                             | • • • • • • • • • • • • • • • • • • • |  |  |  |
| Navigation Text                                                                                         |                                       |  |  |  |
| Copyright                                                                                               | W. Kehr                               |  |  |  |
| Template Spalten                                                                                        | ungesetzt                             |  |  |  |
| Apollo Template CSS                                                                                     | ungesetzt Ø                           |  |  |  |
| Keywords                                                                                                | Transcell.                            |  |  |  |
| Spaltenart                                                                                              | ungesetzt                             |  |  |  |
| Documentcenter Start                                                                                    | ungesetzt                             |  |  |  |
|                                                                                                    | Zurück Vor Fertig                     |  |  |  |

rien Kategorien Verzeichnisse Erweitert 11 yon 11 Fr

#### Datei löschen

- (1) » Galerie auswählen, siehe oben unter (1) (3)
- (2) Q in der Zeile » Inhalte der Galerie anzeigen
- (4) [Löschen] » öffnet Fenster 'Datei löschen?"
- (5) Löschen » löscht die Datei!

Achtung: die Datei wird jetzt NICHT mehr angezeigt! Veröffentlichen nicht vergessen!

| Sortierung:                                                                                                    | Anzeige:                                           |
|----------------------------------------------------------------------------------------------------|----------------------------------------------------|
| Titel aufsteigend 🗸                                                                                                    | Kleine Bilder 👻                                    |
| Titel aufsteigend<br>Titel absteigend<br>Datum aufsteigend<br>Datum absteigend                                                                                          | Details<br>Kleine Bilder<br>Große Bilder           |
| Typen         Galerien         Kategorien           Galerie:         Workflow-Testbilder         Sprache: D           Titel aufsteleend         >         Kleine Bilder | Verzeichnisse Erweitert                            |
| Zeitversetzt verö<br>Umbenennen<br>Löschen<br>Ersetzen                                                                                                    | iffentlichen                                       |
| Datel löschen?  P PS 600X400 1-Absatz Hoch /anleitung mercuryl galleries/bider/Workflow-Testbider/ Sie sind im Begriff eine Datei vom Dateisyst                         | X<br>K-600K400 1-Absatz-Hoch.jpg<br>em zu Jöschen. |

# **Bild: Darstellung und Fokuspunkt**

Bei allen Einstellungen wird das Original-Bild in der Bildergalerie NICHT verändert.

#### Bild-Darstellung und Bildformat in den Element-Einstellungen der Inhaltselemente

Diese beiden Felder in den jeweiligen Element-Einstellungen steuern die Darstellung:

**<u>Bildformat</u>** gibt das Breite/Höhe-Verhältnis für die Anzeige des Bildes an **dieser Stelle** vor; Wie im Inhalt eingestellt = Breite/Höhe - original oder wie in B.10 festgelegt - wird <u>nicht</u> geändert!

Stimmt das Breite/Höhe-Verhältnis des Originals nicht mit dem gewählten Bildformat überein, wird das Bild automatisch beschnitten und so gezeigt, dass der Fokuspunkt - der standardmäßig in der Bildmitte liegt - in jedem Fall sichtbar ist.

Wenn dabei ein wichtiger Bildteil abgeschnitten wird, kann der Fokuspunkt bewußt neu gesetzt werden (siehe unten).

Alternativ kann ein Ausschnitt mit dem passenden Breite/Höhe-Verhältnis erstellt werden (vgl. B.10)! Auch dieser Ausschnitt hat wieder einen Fokuspunkt in der Bildmitte!

**<u>Bild-Darstellung</u>** gibt in % an, wieviel Platz das Bild in der Breite einnimmt, wenn z.B. beim Inhalts-Abschnitt im Formatter (vgl. C.7) der **Text** "in eigener Spalte" oder "das Bild umfließend" steht (das Breite/Höhe-Verhältnis bleibt gleich)!

Steht das Bild **nicht** neben dem Text, wird es unabhängig von der hier gewählten Einstellung immer in der vollen Breite (des Containers) angezeigt (Vorsicht bei Bildern mit wenigen Pixeln!).

#### 16:9 - HDTV

Wie im Inhalt eingestellt 1:1 - Quadratisch 4:3 - TV 3:2 - Kleinbild 16:9 - HDTV 2:1 - Doppelte Breite 2,35:1 - Widescreen 3:1 - Ultra Widescreen 35:45 - Passbild (Hochformat) 2:3 - Kleinbild (Hochformat)

Vorgabe des gewählten Layouts

Vorgabe des gewählten Layouts Etwa 25% (3/12) der verfügbaren Breite Etwa 33% (4/12) der verfügbaren Breite Etwa 42% (5/12) der verfügbaren Breite Etwa 50% (6/12) der verfügbaren Breite Bild ausblenden

#### • Fokuspunkt setzen

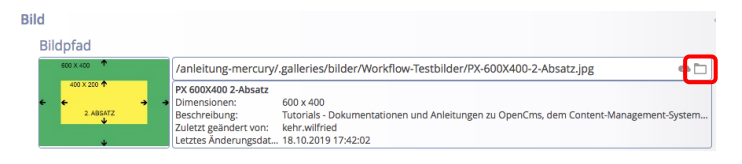

- (1) Döffne Bildergalerie » zeigt die Vorschau im Reiter Eigenschaften mit dem Fokuspunkt 

   in der Mitte
- (3) OK » Formatierung abschließen

Der Fokuspunkt kann mit den gleichen Schritten an eine andere Stelle verschoben oder über Entfernen zurück in die Mitte gesetzt werden.

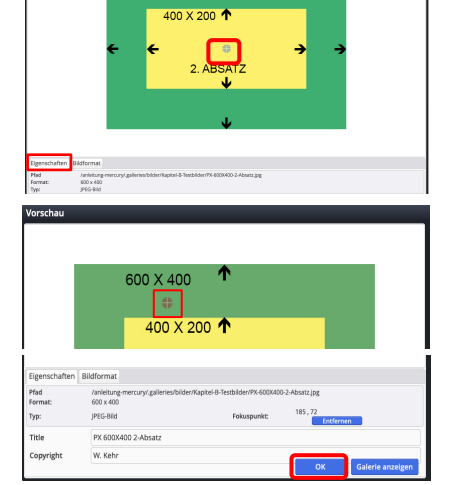

#### Achtung:

Der gesetzte **Fokuspunkt** wird im **Originalbild** gesetzt und **gilt für alle Elemente**, in denen dieses Bild verwendet wird, ob komplett oder als Ausschnitt.

#### Besonderheiten beim Slider

Bei dem Bildformat *Wie im Inhalt eingestellt* werden die Bilder- ggf. unterschiedlich für den Desktop und das Smartphone - im Breite/Höhe-Verhältnis des Originalformates bzw. des definierten Ausschnitt vollständig gezeigt; d.h. die Bilder füllen unterschiedlich große Flächen aus.

## Bild formatieren: Größe und Ausschnitt

#### • Format und Größe setzen

| 3ild                                        |                                                                                                    | 4   |
|---------------------------------------------|----------------------------------------------------------------------------------------------------|-----|
| Bildpfad                                    |                                                                                                    |     |
| 600 x 400 🕈                                 | /anleitung-mercury/.galleries/bilder/Workflow-Testbilder/PX-600X400-2-Absatz.jpg 🐢 🗅                                                                                                    | 5   |
| 400 × 200 ♠                                 | PX 600X400 2-Absatz<br>Dimensionen: 600 x 400<br>Beschreibung: Tutorials - Dokumentationen und Anleitungen zu OpenCms, dem Content-Management-System<br>Zuletzt geändert von: kehr willfried<br>Letztes Anderungsda 181.02019 1742:02                                                                                    |     |
| 600 × 400 ↑<br>400 × 200 ↑<br>2.ABSATZ<br>↓ | /anleitung-mercury/,galleries/bilder/Workflow-Testbilder/PX-600X400-2-Absatz.jpg<br>PX 600X400 2-Absatz<br>Dimensioner. 600 x 400<br>Beschreibung: Lutorials - Dokumentationen und Anleitungen zu OpenCms, dem Content-Management-Syst<br>Zuletzg sändert vor. kehr wilfried<br>Letztes Anderungsdat 18.10.2019 17:42:02 | > C |

- (1) 🛅 Öffne Bildergalerie » zeigt die Vorschau
- (2) [Bildformat] » öffnet den Reiter Bildformat
- (3) » Felder bearbeiten (siehe Beschreibung unten)
   <u>Format:</u> Liste von vordefinierten Formaten
   <u>Breite:</u> und <u>Höhe:</u> Größe in Pixeln
   Schloss wenn blau: Aufheben Fixierung des Breite/Höhe Verhältnis
  - undo Breite + Höhe zurücksetzen auf Originalformat

  - Ausschneiden siehe unten
- (4) OK » Änderung bestätigen

Originalformat: Maße des Bildes in der Galerie

#### Benutzerdefiniertes Format: (Schloss geschlossen)

Änderung von Breite oder Höhe ändert den anderen Wert unter Beibehaltung des Breite/Höhe-Verhältnisses, Größen-Vorgabe beim Ausschneiden mit dem Original-Verhältnis!

**Benutzerdefiniertes Format: (Schloss geöffnet)** Breite und Höhe können frei gewählt werden; Vorgabe von einem neuen Breite/Höhe-Verhältnis für Ausschneiden

Freier Ausschnitt: Breite und Höhe des Ergebnisses werden beim Ausschneiden bestimmt.

#### Ausschnitt erstellen

(1) Ausschneiden im Reiter Bildformat » Vorschau öffnenmit dem vollständigen Bild (siehe oben)

Die Auswahl ist immer ein Rechteck!

(2) » Die *linke obere Ecke* dieses Rechtecks mit der linken Maustaste festlegen und bei gedrückter Taste die Maus zur *unteren rechten Ecke* bewegen.

Die Auswahl wird heller mit gestricheltem Rand markiert.

Korrekturen können durch Anfassen und Ziehen mit der Maus an den Kanten oder Ecken durchgeführt werden.

Je nach benutztem Format ist das Breite/Höhe-Verhältnis fest oder wird erst beim Ziehen des Rechtecks bestimmt.

- (3) OK » Ausschnitt festlegen In der Vorschau wird das Ergebnis als Bild angezeigt.
- (4) OK » Formatierung abschließen!

Bei erneutem Aufrufen über den Bildpfad wird an dieser Stelle eine Schaltfläche angezeigt, mit der der Ausschnitt wieder entfernt werden kann!

Das in der Bildergalerie gespeicherte Bild wird durch diese Formatierung(en) nicht verändert!

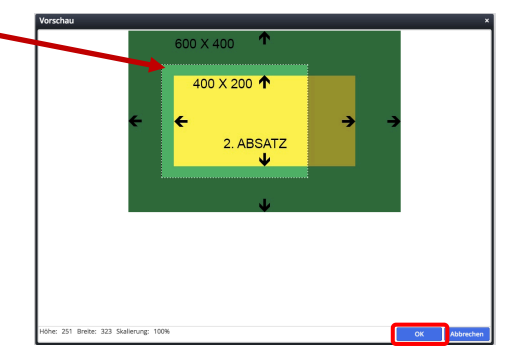

| Eigenschaften Bildformat |                   |                    |                          |    |                  |
|--------------------------|-------------------|--------------------|--------------------------|----|------------------|
| Format:                  | Freier Ausschnitt | t 🔸 💱 Ausschneider | 13, Ausschnitt entfernen |    |                  |
| Breite:                  | 323               | a                  |                          |    |                  |
| Höhe:                    | 251               | 0                  |                          |    |                  |
|                          |                   |                    |                          | OX | Galerie anzeizen |
|                          |                   |                    |                          |    | and a section    |

| ·          |                                                   |
|------------|---------------------------------------------------|
| Eigenschaf | ten Bildformat                                    |
| Format:    | Originalformat - t Ausschneiden                   |
| Breite:    | Originalformat<br>Benutzerdefiniertes Format      |
| Höhe:      | Freier Ausschnitt<br>Kleines Bild<br>Grosses Bild |
|            |                                                   |

| Eigenschafter | Bildformat     |       |
|---------------|----------------|-------|
| Format:       | Originalformat | →     |
| Breite:       | 768            | li li |
| Höhe:         | 400            | 5     |

Workflows

# Workflows

# Neue Navigationsebene einfügen

#### Seitenstruktur und Sitemap-Editor

Die Seiten werden mit dem Sitemap-Editor verwaltet und in der "Sitemap" angezeigt.

Die Anordnung ist vergleichbar den **Ordnern** in einem Dateiverzeichnis, mit/ohne **Unterordner**.

Der oberste Ordner (im Bild: *OpenCMS-Anleitung: Mercury-Template*) enthält **Seiten (z.B.** *Sytemüberblick*) und **Navigationsebenen (z.B.** *Inhaltselemente*) auf der "1. Navigationsebene".

Standardmäßig bilden **Navigationsebenen einen Ordner**; wobei die Navigationsebene selbst keinen "Inhalt" hat, sondern beim Anklicken direkt die **erste Seite im Ordner** anzeigt (Redirect).

🔳 🖋 🎑

Seiten können automatisch einen Ordner bilden, wenn eine weitere Seite darunter erstellt wird.

**Ordner** haben einen Schalter vor dem Symbol:  $\square$  = Ordner zugeklappt;  $\square$  = Ordner geöffnet, und zeigen aufgeklappt die **nächste Navigationsebene**.

#### • Sitemap-Editor aufrufen

Sitemap \land 📋 🏏 🔚

Systemüberblick

Inhaltselemente
 Inhaltselemente

Workflows
 /anleitung-mercury/workfl

News (\*m-art

寶 OpenCms-Anlei

OpenCms-Anl

. https://schulung.e

(1) 🚿 Schnellstart » zeigt das Editor-Menü

(2) 🔚 Sitemap » öffnet den Sitemap-Editor

Galerien

Kategorien Vorlagen

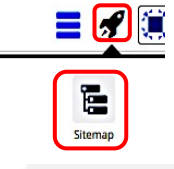

Hinweis:

» [Sitemap] auswählen, falls die Sitemap nicht gesetzt ist (

Versteckte Seiten/Nav-Ebenen sind in der Sitemap *grau* gelistet. In der Navigation werden diese nicht angezeigt; über Verlinkungen können sie direkt angesprungen werden. (zum Einstellen über Menü: vgl. B.12)

(3) 
⊞ » ggf. Ordner aufklappen und Unterordner zeigen

|  |  | Kapitel C (Inhaltselemente 1)                 |  |
|--|--|-----------------------------------------------|--|
|  |  | /anleitung-mercury/inhaltselemente/kapitel-c/ |  |
|  |  | › Kapitel D (Liste & Elemente 2)              |  |
|  |  | /anleitung-mercury/inhaltselemente/kapitel-d/ |  |
|  |  |                                               |  |

ERZBISTUMKÖLN

cury/ [de]

#### • Navigationsebene einfügen

(5) Funktionsseiten » auswählen

(4) 🌮 » Fenster mit Seiten-Typen öffnen

- Sitemap
   Image: Site and Site and Site
- (6) Symbolleiste in der Zeile Navigationsebene anzeigen
- (7) III » Navigationsebene an die Position des neuen Unterordner ziehen (drag & drop)

Hinweis:

Erst durch [Seite erstellen] in diesem Ordner (siehe B.12) bekommt die neue Ebene das Ordnersymbol

(9) ENTER » Titel speichern

(10) » Seite im neuen Ordner anlegen, siehe B.12

ACHTUNG: die **erste** neu angelegte Seite in dem neuen Ordner mit dem Arbeitstitel *page* wird erst nach Aufklappen des neuen Ordners mit  $\boxplus$  sichtbar B.12, Schritt (3)!

🔳 🖋 🎑

# Neue Seite hinzufügen - Löschen von Seiten/Ordnern

#### Sitemap-Editor aufrufen und Navigationsebene auswählen

(1) 🚿 Schnellstart » zeigt das Editor-Menü (2) 🔚 » öffnet den Sitemap-Editor (3) » 🖫 Menü öffnen und [Sitemap] auswählen Sitemap 🕙 📋 🏏 📜 🧃 OpenCms-Anle Ressourcer . https://schulung.e cury/ [de] Galerien OpenCms-Anle
 /anleiter Kategorien

Vorlagen

 Workflows
 /anleitung = Inhaltselemente
 /anleitung-mercury/inh News (\*m-article) /anleitung-mercury/news/

Systemüberblick

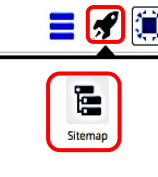

Weitere Menü-Funktionen

[Verstecke in Navigation] bzw.

nicht ("versteckt").

Versteckte/Zeige in Navigation

[Zeige in Navigation] steuert, ob die Navigationsebene/Seite in der Navigation angezeigt wird oder

Versteckte Seiten/Nav.-Ebenen

alle Seiten verlinkt werden!

[Löschen] löscht diese Seite;

alle Unterordner und Seiten!

Löschen von Seiten/Ordnern

bei Navigationsebenen/Ordnern auch

Die Inhaltselemente bleiben erhalten!

werden in der Sitemap grau angezeigt. Ein direkter Aufruf über die Navigation ist nicht möglich! Sie können aber wie

(4) Avigationsebene (Ordner) ansteuern, in dem eine Seite eingefügt werden soll (für Unterordner ggf. diesen mit 🕀 aufklappen)

|   | vanierung-nierun yvinitariseternencez                      |                         |  |
|---|------------------------------------------------------------|-------------------------|--|
|   | Neue Ebene /anleitung-mercury/neue-ebene/                  |                         |  |
|   | News (*m-article)     /anleitung-mercury/news/             | Seite öffnen            |  |
| - | Veranstaltungen (*m-event)                                 | Explorer öffnen         |  |
|   | /anleitung-mercury/events/     > Suche (*Search page)      | Eigenschaften           |  |
| Q | /anleitung-mercury/suche/                                  | Info                    |  |
| ۵ | /anleitung-mercury/impressum/                              | Seite erstellen         |  |
| ? | Detailansicht (*##DEFAULT##)<br>/anleitung-mercury/detail/ | Verstecke in Navigation |  |
|   | Testseite     /anleitung-mercury/testseite/                | Aktualisieren           |  |
|   |                                                            | Erweitert >             |  |
|   |                                                            | Löschen                 |  |

#### (5) 🔳 » Menü öffnen

- Seite einfügen (aus Modellvorlage)
- (6) [Seite erstellen] » Fenster 'Modellvorlage auswählen' öffnen

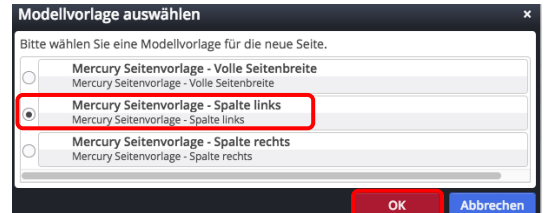

- (7) Modellvorlage auswählen
- (8) OK » diese Seite wird direkt unterhalb des Ordners eingefügt Neue Ebene
   /anleitung-mercury/neue-ebene/ Neue Seite
- (9) » 'page' durch den Seitentitel ersetzen Neue Seite
   /anleitung-mercury/neue-ebene/neue-seite/

ercury/neue-ebene/page/

- (10) ENTER >> Seitentitel speichern
- (11) ggf.die neue Seite im Ordner an die richtige Stelle schieben (drag & drop)!
- (12) 💷 » die neue Seite im Seiteneditor aufrufen zur Bearbeitung

Der Seitentitel wird eingetragen als:

- Dateiname (ohne Leerzeichen!)
- **Titel = Seitentitel im Kopfbereich** (vgl. F.4) und
- Navigation Text

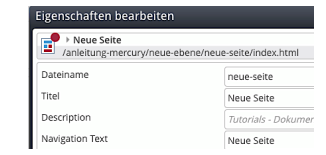

Tipp: Zum schnellen Bearbeiten von "Versteckten Seiten" diese aufrufen und als Lesezeichen speichern!

 $\odot$